# Packet Tracer : projet d'intégration des compétences

## Topologie

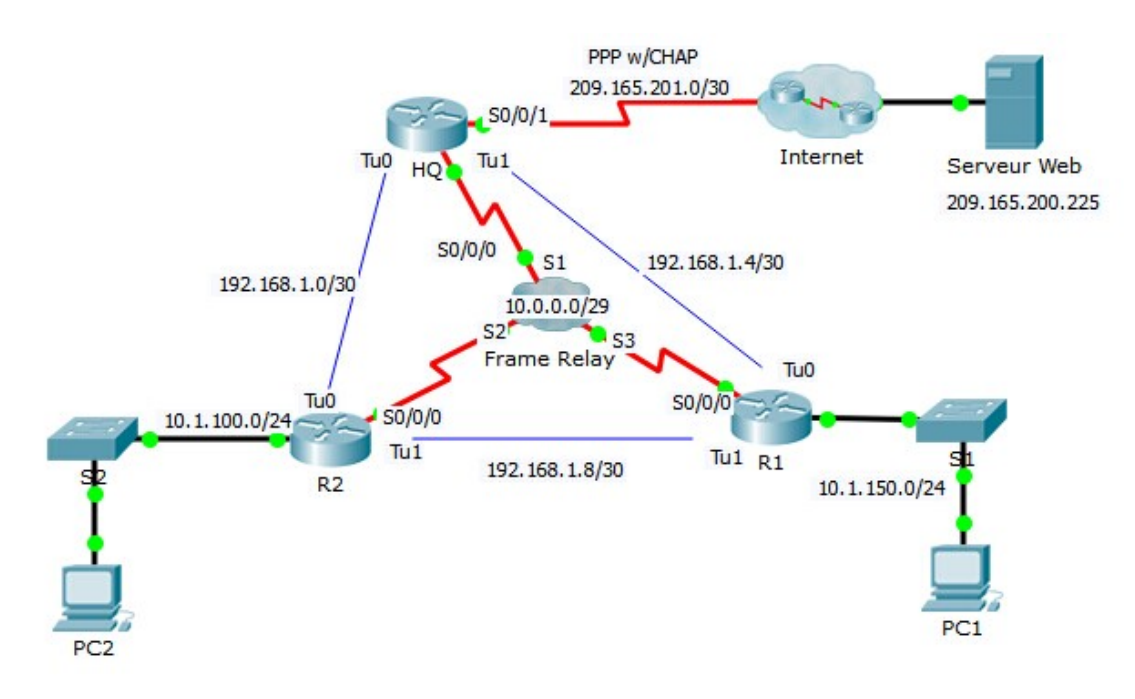

## Table d'adressage

| Périphérique | Interface | Adresse IPv4    | Masque de sous-<br>réseau | Passerelle par<br>défaut |
|--------------|-----------|-----------------|---------------------------|--------------------------|
| HQ           | S0/0/0    | 10.0.0.1        | 255.255.255.248           | N/A                      |
|              | S0/0/1    | 209.165.201.2   | 255.255.255.252           | N/A                      |
|              | Tu0       | 192.168.1.1     | 255.255.255.252           | N/A                      |
|              | Tu1       | 192.168.1.5     | 255.255.255.252           | N/A                      |
| R1           | G0/0      | 10.1.150.1      | 255.255.255.0             | N/A                      |
|              | S0/0/0    | 10.0.0.3        | 255.255.255.248           | N/A                      |
|              | Tu0       | 192.168.1.6     | 255.255.255.252           | N/A                      |
|              | Tu1       | 192.168.1.9     | 255.255.255.252           | N/A                      |
| R2           | G0/0      | 10.1.100.1      | 255.255.255.0             | N/A                      |
|              | S0/0/0    | 10.0.0.2        | 255.255.255.248           | N/A                      |
|              | Tu0       | 192.168.1.2     | 255.255.255.252           | N/A                      |
|              | Tu1       | 162.168.1.10    | 255.255.255.252           | N/A                      |
| Web          | NIC       | 209.165.200.226 | 255.255.255.252           | 209.165.200.225          |
| PC1          | NIC       | 10.1.150.10     | 255.255.255.0             | 10.1.150.1               |
| PC2          | NIC       | 10.1.100.10     | 255.255.255.0             | 10.1.100.1               |

## **Mappages DLCI**

| De / À | Siège social | R1  | R2  |
|--------|--------------|-----|-----|
| HQ     | -            | 103 | 102 |
| R1     | 301          | -   | 302 |
| R2     | 201          | 203 | -   |

## Contexte

Cet exercice vous permet de mettre en pratique un certain nombre de compétences : configuration de Frame Relay, PPP avec CHAP, protocole NAT, surcharge (PAT) et tunnels GRE. Les routeurs sont partiellement configurés pour vous.

## **Conditions requises**

Remarque : vous ne possédez qu'un accès console au routeur R1 et qu'un accès Telnet au routeur HQ. Le nom d'utilisateur est **admin** et le mot de passe **adminpass** en ce qui concerne l'accès Telnet.

## R1

- Configurez le protocole Frame Relay à maillage global.
  - Configurez l'encapsulation Frame Relay.
  - Configurez un mappage vers chacun des autres routeurs.

- Le type de LMI est ANSI.
- Configurez des tunnels GRE vers les autres routeurs.
  - Configurez le port source et l'adresse de destination.
  - Configurez l'adresse IP de l'interface du tunnel conformément à la table d'adressage.

#### Siège social

- Configurez HQ de manière à utiliser le protocole PPP avec CHAP sur la liaison à Internet. ISP est le nom d'hôte du routeur. Le mot de passe de CHAP est cisco.
- Configurez des tunnels GRE vers les autres routeurs.
  - Configurez le port source et l'adresse de destination.
  - Configurez l'adresse IP de l'interface du tunnel conformément à la table d'adressage.
- Configurez la fonction NAT de manière à partager l'adresse IP publique avec la totalité de la plage d'adresses privées de la classe A.
  - Configurez la liste d'accès 1 à utiliser avec la fonction NAT.
  - Identifiez les interfaces interne et externe.

#### Vérifier la connectivité de bout en bout

- Tous les périphériques finaux devraient maintenant pouvoir envoyer des requêtes ping l'un vers l'autre et vers **Serveur Web**.
- Si ce n'est pas le cas, cliquez sur Check Results afin de voir quelles configurations sont éventuellement encore manquantes. Effectuez les corrections nécessaires et testez à nouveau la connectivité complète de bout en bout.